### **PreviSiemens**

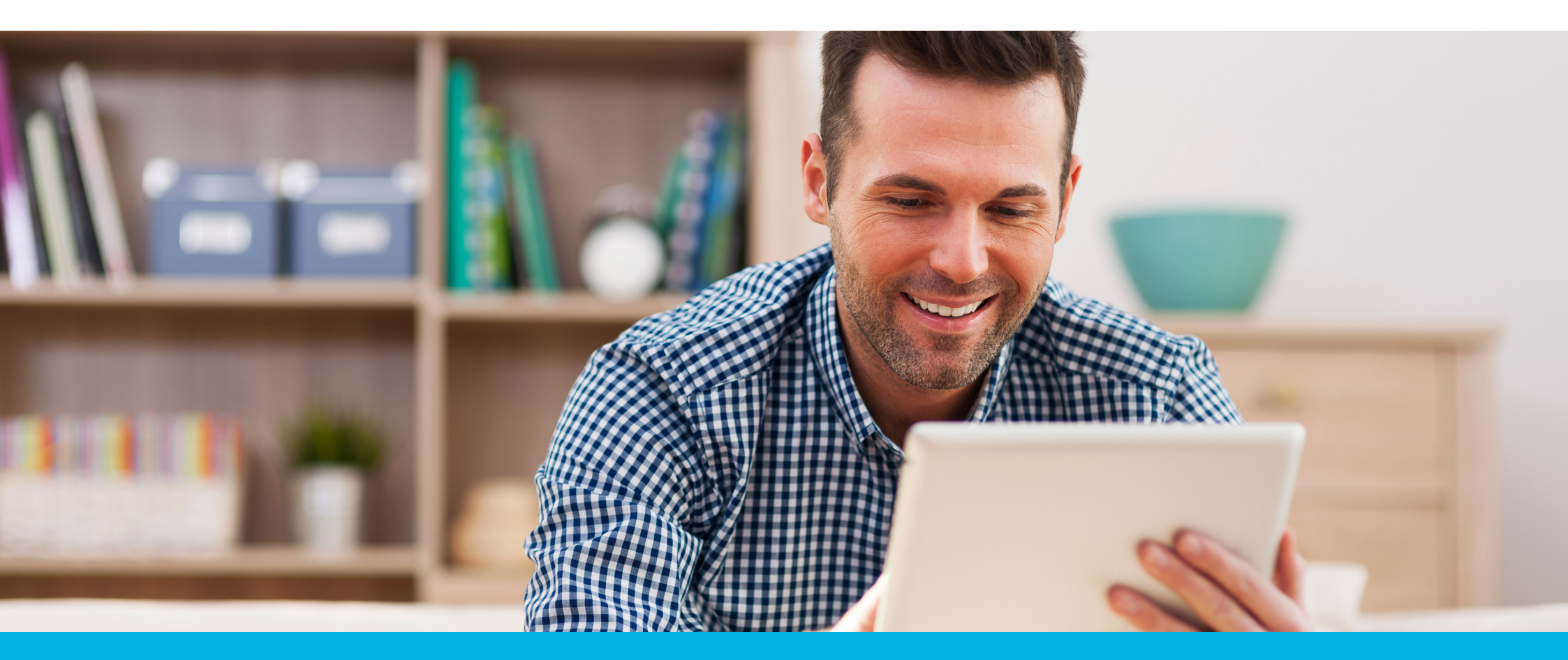

# Simulador de aposentadoria do Plano CD da PreviSiemens

Conheça a ferramenta e planeje seu futuro

## Planeje sua aposentadoria com o simulador da PreviSiemens

A aposentadoria é um objetivo de longo prazo e, por isso, sabemos o quanto pode ser difícil visualizar o volume de recursos que precisamos acumular até lá para manter um padrão de vida mais tranquilo nessa fase da vida.

E foi para ajudá-lo(la) nesse planejamento pós-carreira que a PreviSiemens criou o simulador de aposentadoria para o Plano CD, uma ferramenta que possibilita realizar a projeção de seu saldo e renda futuros e, assim, avaliar se suas contribuições ao longo dos anos serão suficientes para atingir seus objetivos.

Nesse material você irá saber como utilizar a ferramenta da melhor forma possível e ainda poderá relembrar algumas das principais regras do plano.

**Fica a dica!** Utilize o simulador sempre que quiser, principalmente quando houver mudanças na sua vida (como um aumento salarial, por exemplo) nas quais o planejamento para a aposentadoria também deva ser reavaliado!

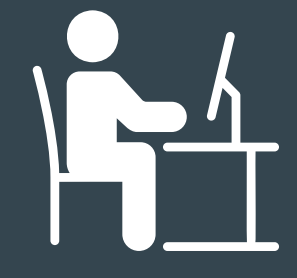

Ainda não faz parte do Plano CD da PreviSiemens? Aproveite o simulador para avaliar diferentes possibilidades para planejar o seu futuro e faça sua adesão ao plano o quanto antes! Acesse www.previsiemens.com.br clique em "Faça sua adesão" e siga as instruções.

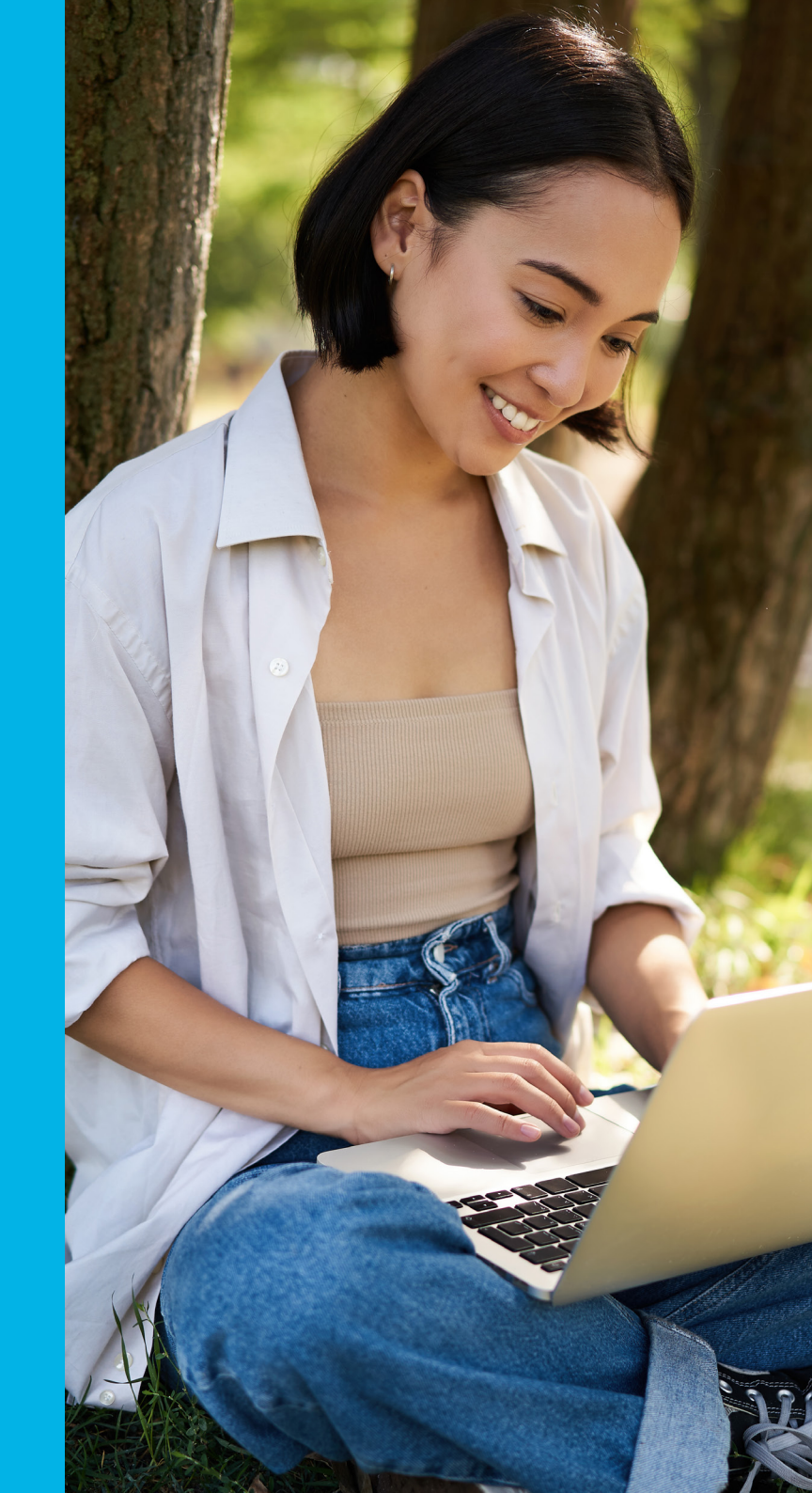

1

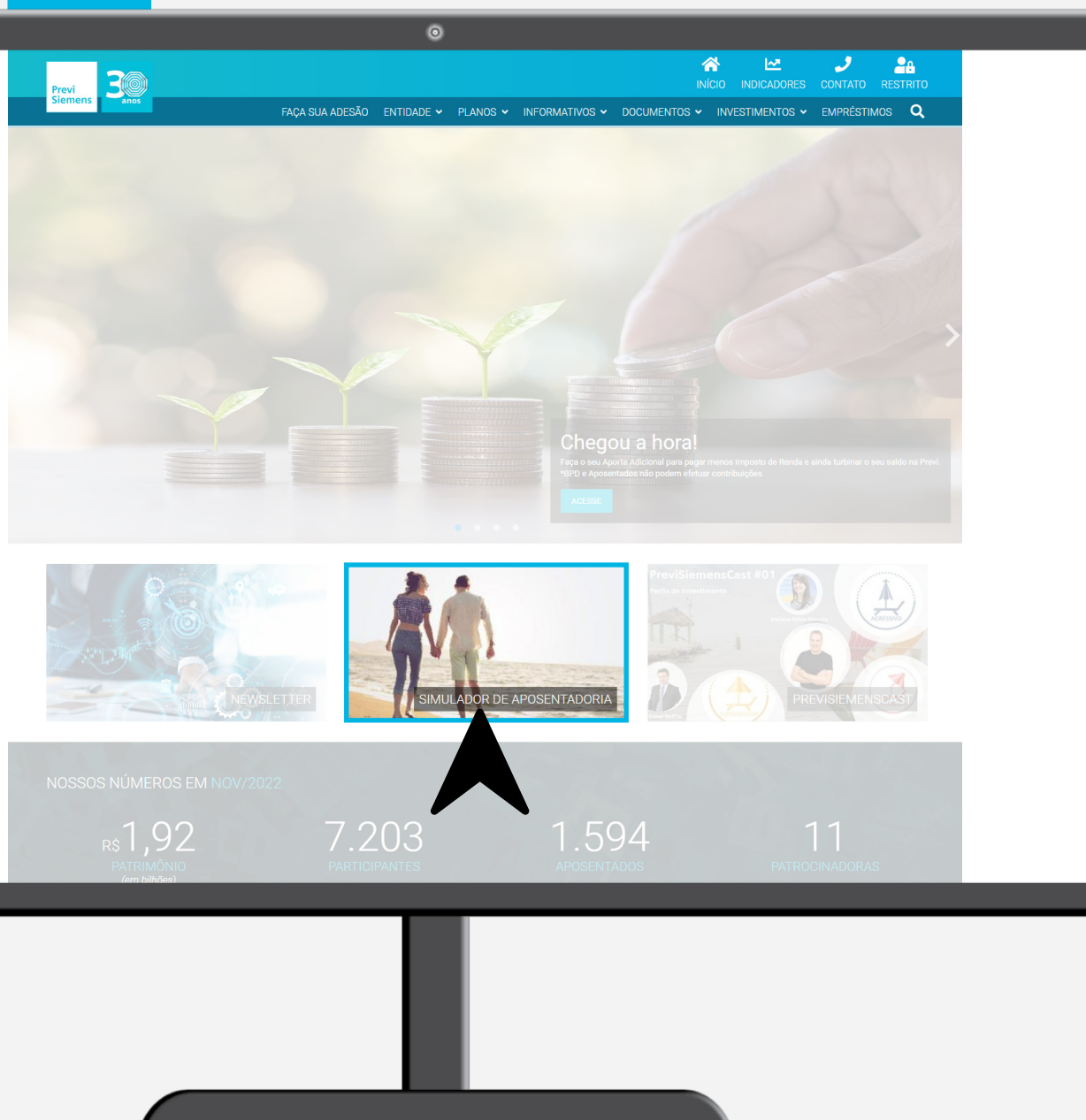

## Como acessar o simulador?

Acesse o site da PreviSiemens: **www.previsiemens.com.br** e clique na caixinha "Simulador de Aposentadoria". 2

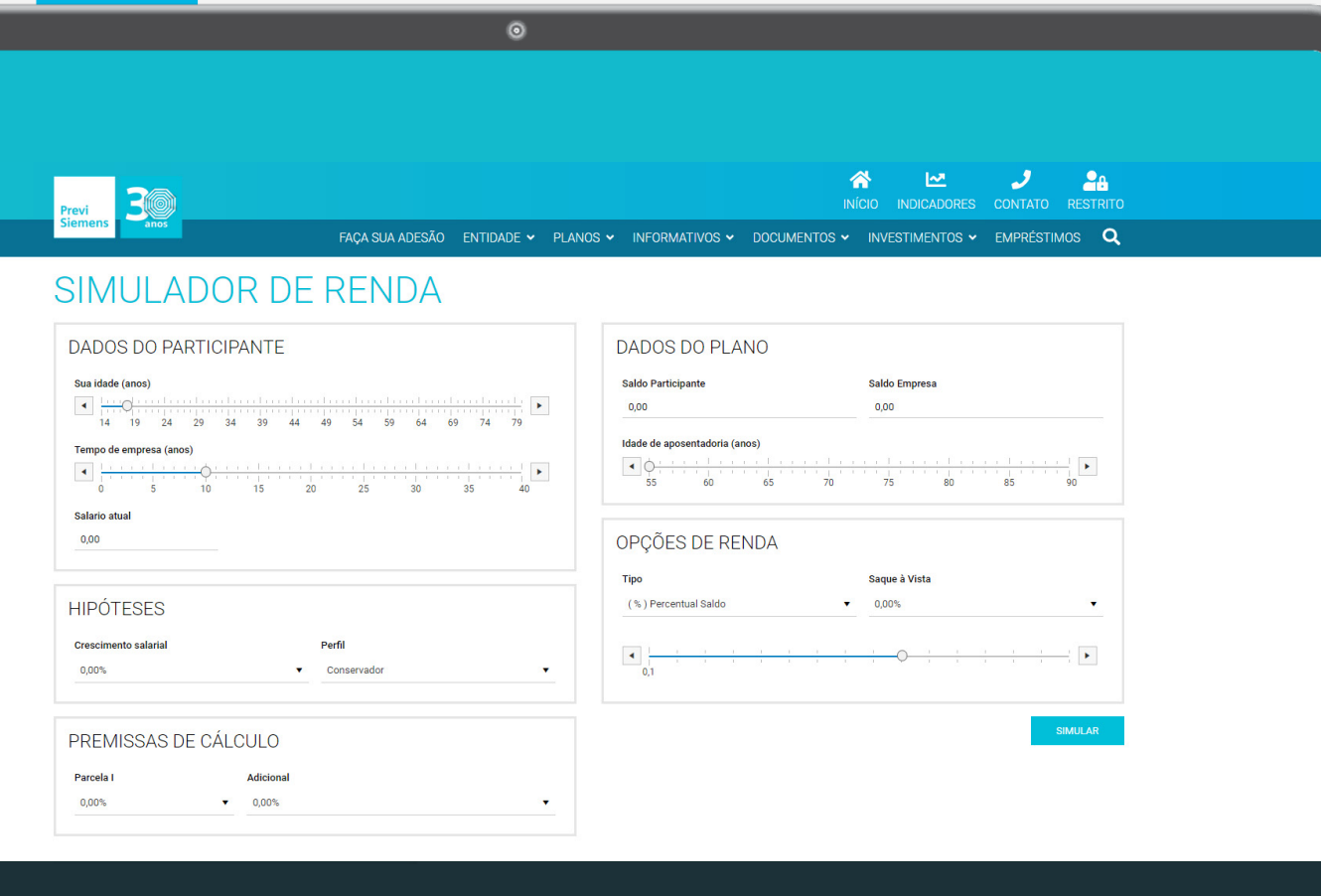

**⊕**<u></u>,

## Simulador de aposentadoria

Antes de realizar sua simulação é importante reforçar que os valores obtidos com o uso da ferramenta são calculados assumindo diversas hipóteses e representam apenas estimativas. Assim, os resultados apresentados não representam o valor final do cálculo de benefício e não possuem valor documental.

Sabendo disso, **use e abuse dessa ferramenta,** crie quantos cenários achar necessário em suas análises para chegar no benefício esperado no futuro!

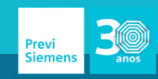

FACA SUA ADESÃO ENTIDADE 🗸 PLANOS 🗸 INFORM

#### SIMULADOR DE RENDA

| DADOS DO PAF                                                            | RTICIPANTE                                      |
|-------------------------------------------------------------------------|-------------------------------------------------|
| Sua idade (anos)                                                        | ▶<br>29 34 39 44 49 54 59 64 69 74 79           |
| Tempo de empresa (anos)                                                 | )<br>- ↓                                        |
| Salario atual                                                           |                                                 |
| 0,00                                                                    |                                                 |
|                                                                         |                                                 |
|                                                                         |                                                 |
| HIPÓTESES                                                               |                                                 |
| HIPÓTESES<br>Crescimento salarial                                       | Perfil                                          |
| HIPÓTESES<br>Crescimento salarial<br>0,00%                              | Perfil<br>▼ Conservador ▼                       |
| HIPÓTESES<br>Crescimento salarial<br>0,00%                              | Perfil.<br>▼ Conservador ▼                      |
| HIPÓTESES<br>Crescimento salarial<br>0,00%<br>PREMISSAS DE              | Perfil Conservador CÓLCULO                      |
| HIPÓTESES<br>crescimento salarial<br>0,00%<br>PREMISSAS DE<br>Parcela I | Perfil<br>Conservador<br>E CÁLCULO<br>Adicional |

#### Preenchendo o simulador

#### No primeiro bloco

São preenchidos os **"Dados do Participante"**. Selecione a sua idade, o tempo de empresa em anos (deve ser considerado o período entre a data de admissão até a data da simulação) e digite o valor do seu salário bruto atual.

#### 2 No segundo bloco

É necessário selecionar as hipóteses de **crescimento salarial e perfil de investimento.** 

O crescimento salarial é o percentual médio de aumentos salariais no futuro em termos reais, ou seja, acima da inflação.

**O perfil de investimento** é a carteira de investimentos a ser utilizada na simulação futura (pode ser seu perfil atual ou outro caso você esteja planejando mudar de perfil). Lembramos que perfis com mais risco tem maior expectativa de retorno a longo prazo, mas sofrem oscilações ao longo do tempo que não são capturadas na simulação.

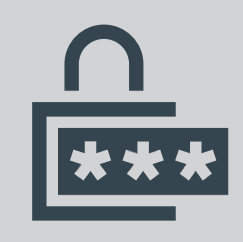

Se você já é participante, acesse a área restrita do site para checar qual é o seu atual perfil. Caso ainda não seja um participante do Plano CD, confira os materiais sobre os perfis de investimento no site da PreviSiemens.

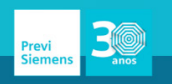

FACA SUA ADESÃO ENTIDADE 🗸 PLANOS 🗸 INFORM

#### SIMULADOR DE RENDA

#### Preenchendo o simulador

#### 3 No terceiro bloco

São preenchidos os percentuais de contribuição a serem utilizados na simulação. Como o salário já foi preenchido na etapa anterior, o simulador já vai determinar quais as opções de contribuição que você poderá efetuar.

**Parcela I** – Percentual de 1% a 2% que incide sobre a parcela do salário até 1 Unidade Previdenciária\* (R\$ 6.720,65 em jan/2023).

**Parcela II** – Percentual entre 1% e 7% que incide sobre parcela do salário acima de 1 Unidade Previdenciária\* (R\$ 6.720,65 em jan/2023).

Adicional – Percentual livre que incide sobre todo o salário, sem contrapartida da empresa. No simulador é possível selecionar de 1% a 30% do valor do salário.

\*A Unidade Previdenciária é atualizada anualmente, no mês de janeiro, com base na variação do INPC (Índice Nacional de Preços ao Consumidor) do período.

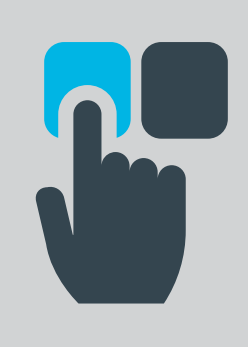

**Dica:** Se você já é um participante do Plano CD e quiser fazer a simulação com suas contribuições atuais, acesse a área restrita do site e clique na caixinha "Alteração de contribuição" para consultar os percentuais escolhidos. Inclusive, se após suas simulações você avaliar que deve alterar suas contribuições, a solicitação de alteração também é feita por esse caminho.

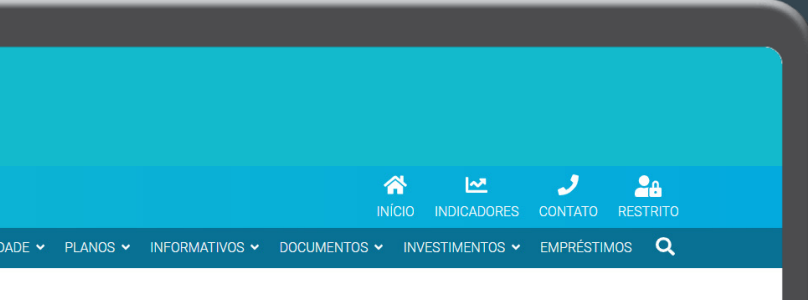

| 0,00                                                                                                    | 0,00       |
|----------------------------------------------------------------------------------------------------|------------|
| Idade de aposentadoria (anos)                                                                                                    |            |
| •         •         •         •         •         •         •         •         •         •         •         •         •         •         •         •         •         •         •         •         •         •         •         •         •         •         •         •         •         •         •         •         •         •         •         •         •         •         •         •         •         •         •         •         •         •         •         •         •         •         •         •         •         •         •         •         •         •         •         •         •         •         •         •         •         •         •         •         •         •         •         •         •         •         •         •         •         •         •         •         •         •         •         •         •         •         •         •         •         •         •         •         •         •         •         •         •         •         •         •         •         •         •         •         •         •         • | 75 80 85 9 |
|                                                                                                    |            |
|                                                                                                    |            |
|                                                                                                    |            |
|                                                                                                    |            |
|                                                                                                    |            |
|                                                                                                    |            |
|                                                                                                    |            |

#### Preenchendo o simulador

#### 4 No quarto bloco

Em **"Dados do Plano"** você deve informar o seu saldo atual no Plano CD separado entre o saldo com suas contribuições e o saldo com as contribuições que a empresa contribuiu em seu nome. Caso ainda não seja um participante do Plano CD, deixe esses campos vazios.

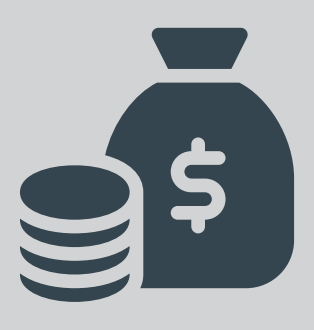

**Onde consigo saber meus valores de saldo atualizados?** Basta acessar sua área restrita de participante, clicar na caixinha "Saldo" e selecionar a opção "Participante" para visualizar o saldo que você contribuiu, depois selecionar "Patrocinador" para visualizar o saldo que a empresa contribuiu em seu nome.

Após incluir as informações de saldo, **selecione a idade com que pretende se aposentar.** Lembre-se que, de acordo com as regras do Plano CD, é possível se aposentar a partir dos 55 anos de idade, desde que se desligue da empresa e tenha no mínimo 5 anos de serviço contínuo na empresa.

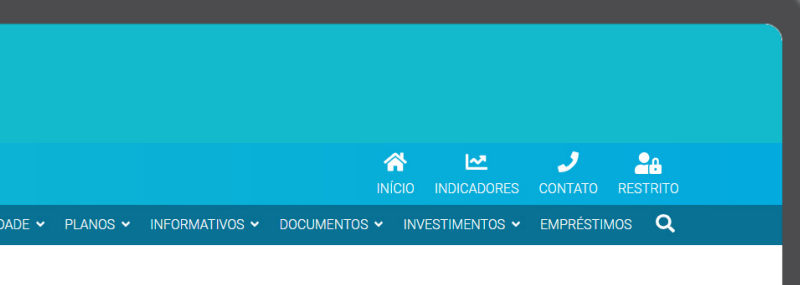

| E | OPÇÕES DE RENDA      |               |
|---|----------------------|---------------|
|   | Tipo                 | Saque à Vista |
|   | (%) Percentual Saldo | 0,00%         |
|   |                      |               |
|   |                      |               |
|   | 0,1                  |               |
|   |                      |               |
|   |                      | SIMULAR       |
|   |                      |               |
|   |                      |               |
|   |                      |               |
|   |                      |               |
|   |                      |               |
|   |                      |               |
|   |                      |               |
|   |                      |               |
|   |                      |               |
|   |                      |               |

#### Preenchendo o simulador

#### 5 No quinto bloco

É necessário preencher as **opções de renda**. Primeiro selecione o tipo de renda entre **Percentual de Saldo** ou **Prazo Certo**. Depois selecione abaixo o parâmetro que deseja na renda escolhida, ou seja:

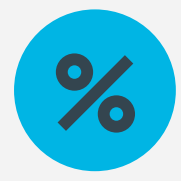

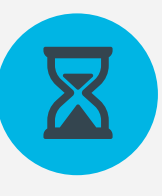

**Percentual do Saldo:** é possível escolher um percentual entre 0,1% e 1,6% a ser retirado mensalmente do seu Saldo de Conta. **Prazo Certo:** é possível escolher um período para recebimento do benefício entre 5 e 20 anos.

Além disso, você também tem a possibilidade de **receber até 25% do Saldo de Conta em parcela única, a qualquer momento durante a aposentadoria.** No simulador, essa opção está fixada no momento da concessão do benefício de aposentadoria.

Pronto agora é só clicar em "Simular" e ver o resultado.

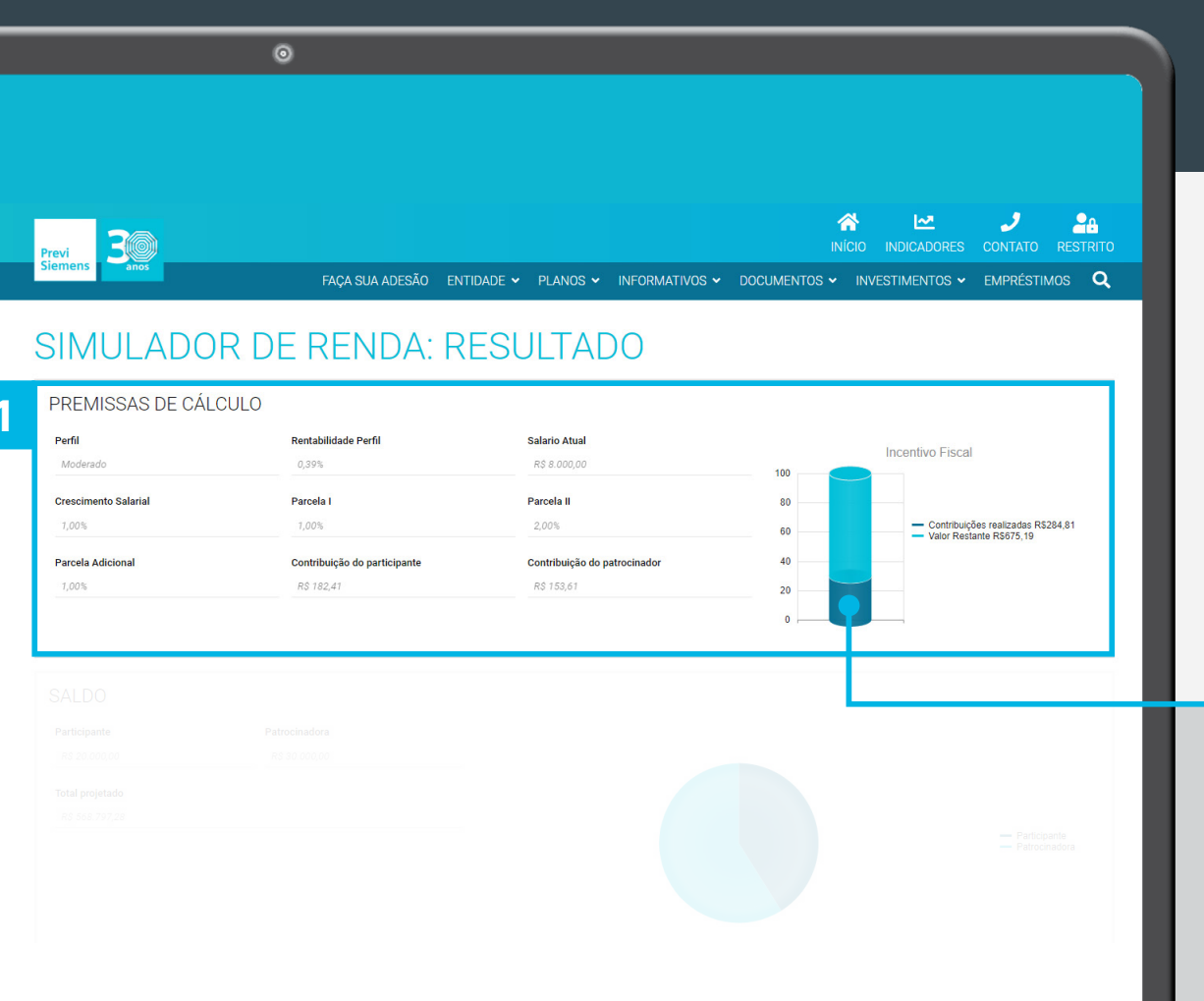

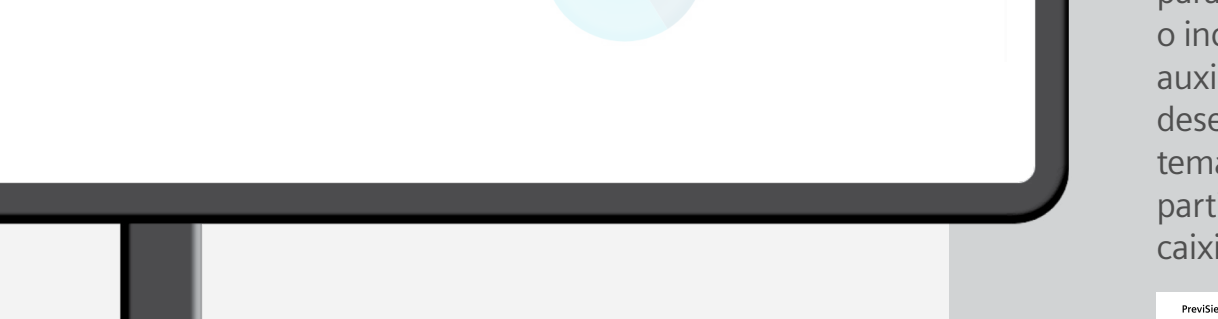

#### Analisando o resultado

#### No primeiro bloco

Nas **premissas de cálculo**, você visualizará todas as informações utilizadas nos cálculos como: rentabilidade do perfil de investimento, crescimento salarial, salário atual, percentuais e valores das contribuições de participante e empresa.

O item **Rentabilidade Perfil** é determinado pela PreviSiemens e revisitado anualmente pelo time de especialistas em investimentos da Entidade.

No canto direito deste bloco, o simulador apresenta um gráfico de **incentivo fiscal,** com o valor das contribuições realizadas no ano e quanto faltaria para que o participante aproveitasse ao máximo o incentivo fiscal oferecido pelo governo. Para te auxiliar no seu planejamento fiscal, a PreviSiemens desenvolveu um simulador específico sobre este tema. Para acessá-lo, entre na área restrita de participante do site da PreviSiemens e clique na caixinha "Simulador de Incentivo Fiscal".

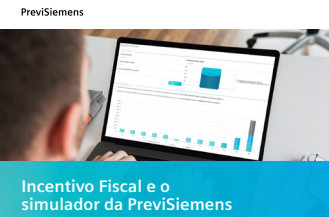

Também produzimos um e-book que explica mais detalhes sobre o incentivo e o uso do simulador.

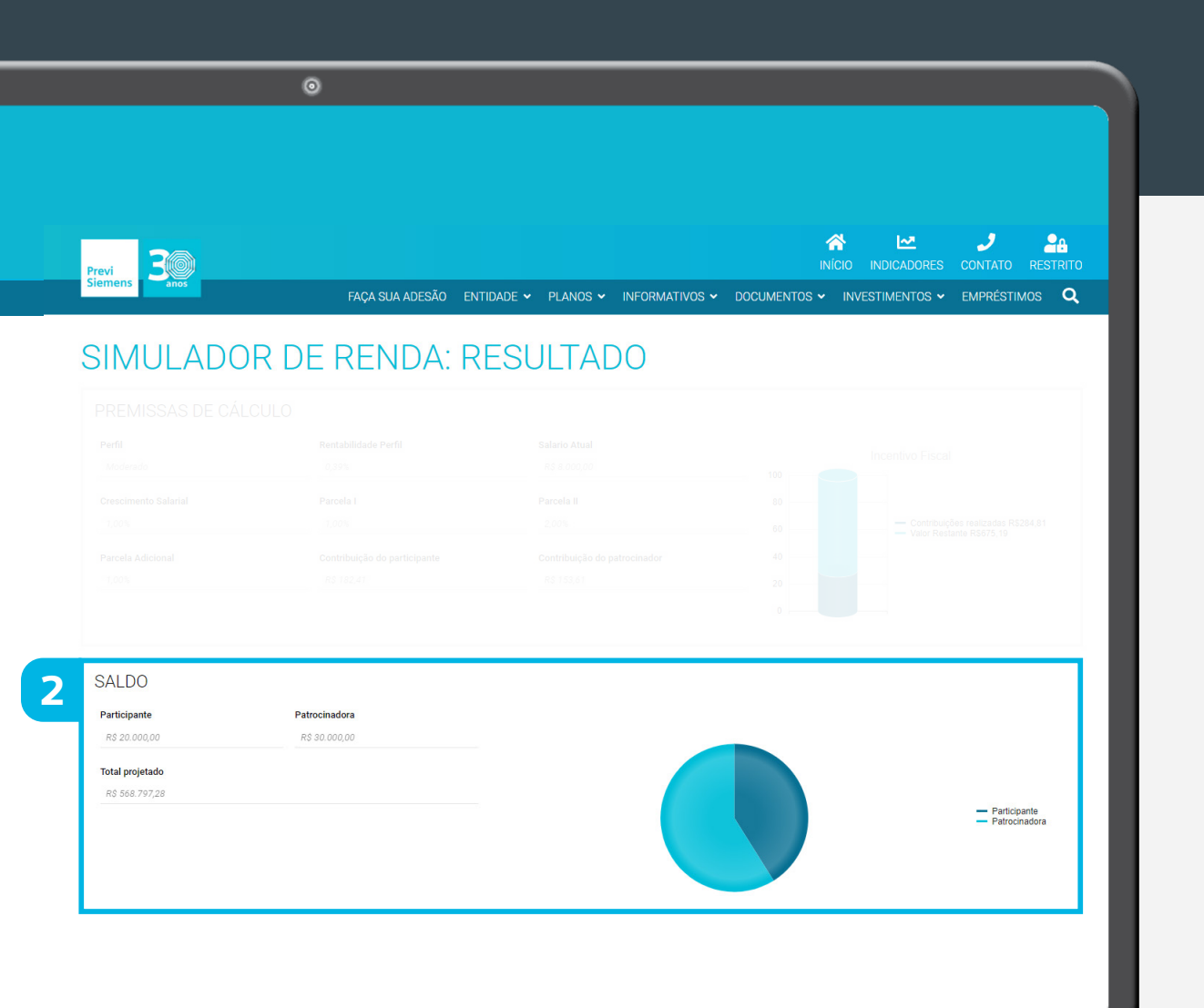

#### Analisando o resultado

#### 2 No segundo bloco

Neste bloco inicialmente são apresentados os saldos atuais preenchidos na etapa anterior, abertos entre Participante e Patrocinadora. Abaixo, é apresentado o valor do saldo total projetado até a data de aposentadoria escolhida. No gráfico de pizza à direita, é possível ver a proporção deste saldo projetado entre saldo de participante e de patrocinadora (passe o mouse no gráfico para ver os percentuais).

Os valores projetados podem ser alterados voltando no painel anterior e alterando os parâmetros escolhidos para a simulação.

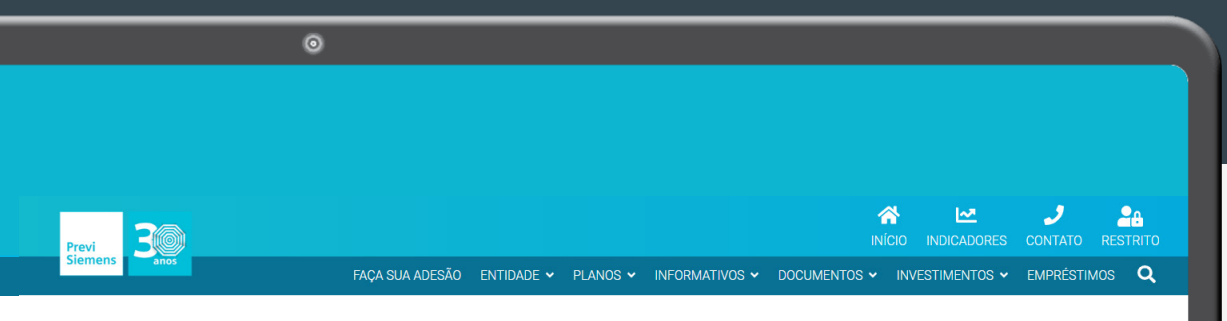

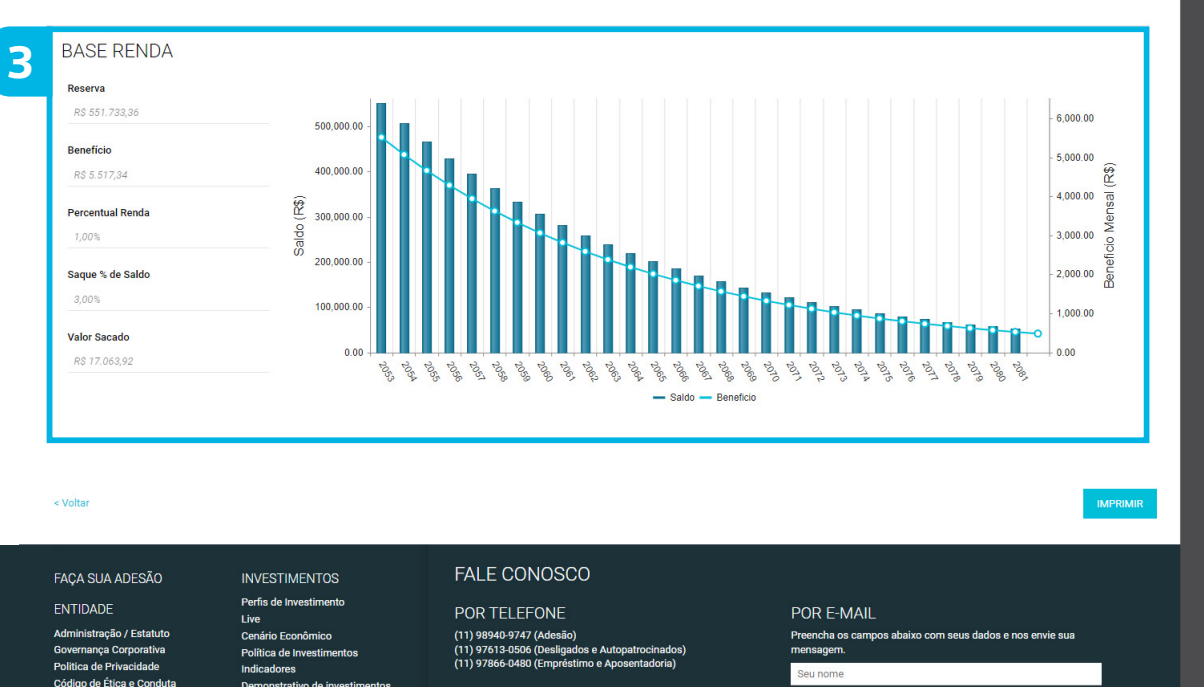

DOD ENDED

#### Analisando o resultado

#### No terceiro bloco

Esta é a última parte da simulação, onde é apresentado o resultado final. No canto esquerdo, são apresentados os seguintes valores:

#### Reserva

Saldo inicial base para o cálculo do benefício mensal (descontado o valor do saque, caso haja).

#### **Benefício**

Valor bruto calculado para o **primeiro pagamento** do benefício mensal.

#### **Percentual Renda**

Para quem escolheu esta opção, é apresentado o percentual escolhido no painel anterior.

#### Parcela Prazo Certo / Data Término

Para quem escolheu esta opção, é apresentado o prazo escolhido no painel anterior e a data estimada de término do recebimento do benefício.

#### Saque % de Saldo

Percentual escolhido no momento da simulação do benefício.

#### Valor sacado

Valor bruto em reais referente ao saque à vista solicitado na simulação do benefício.

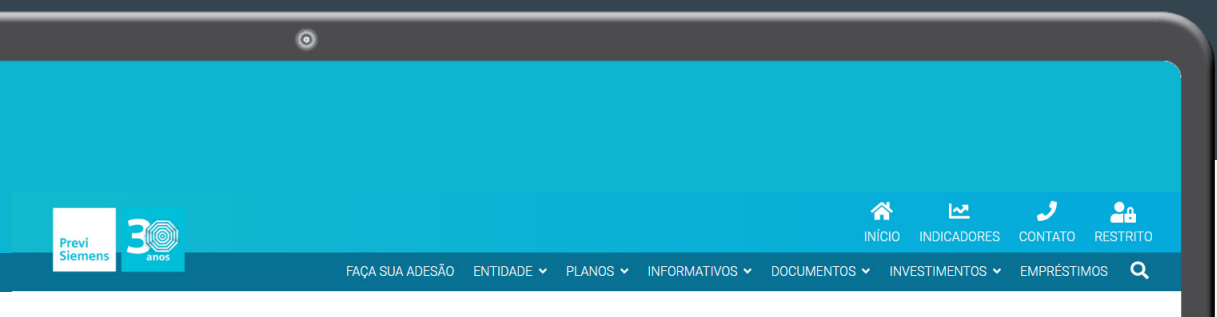

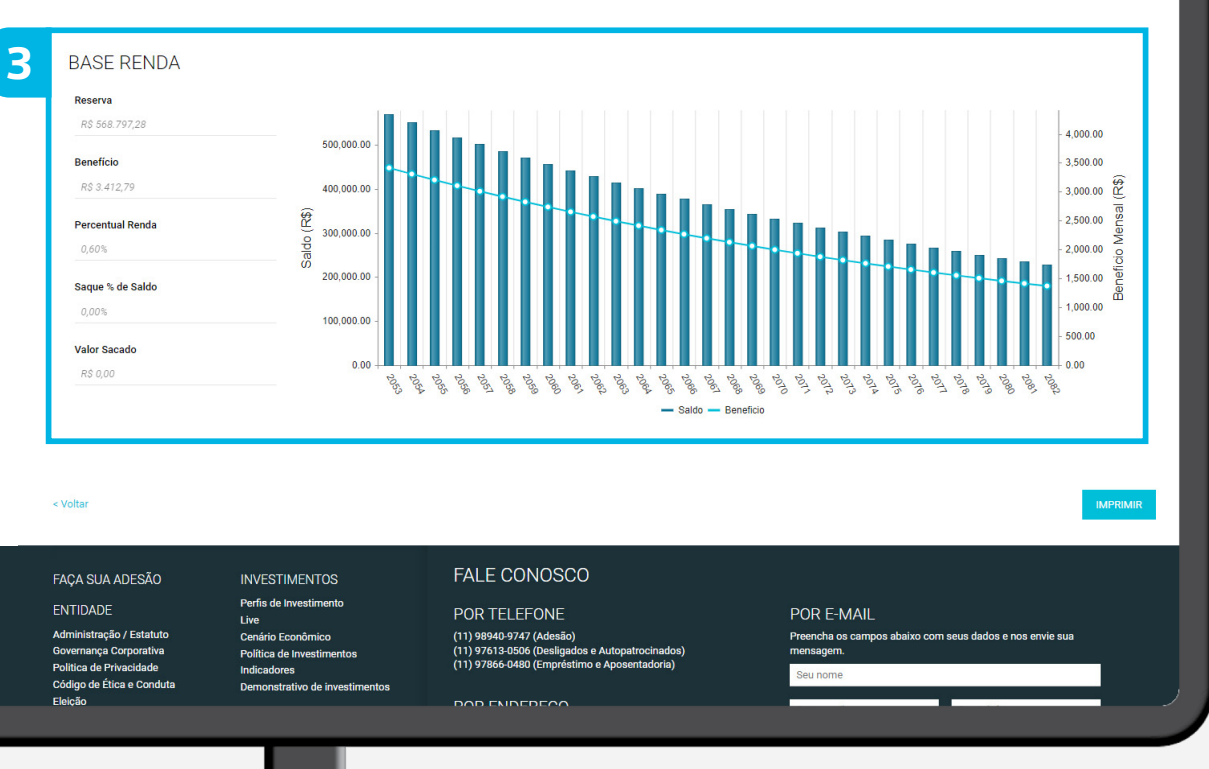

#### Analisando o resultado

#### 3 No terceiro bloco

No canto direito é apresentada uma evolução do benefício e do saldo ao longo da aposentadoria na PreviSiemens graficamente.

#### Como analisar o gráfico?

O gráfico por barras verticais mostra, ano a ano, o valor do Saldo de Conta remanescente do participante. Já as linhas com bolinhas apresentam o valor do benefício mensal de aposentadoria (também ano a ano).

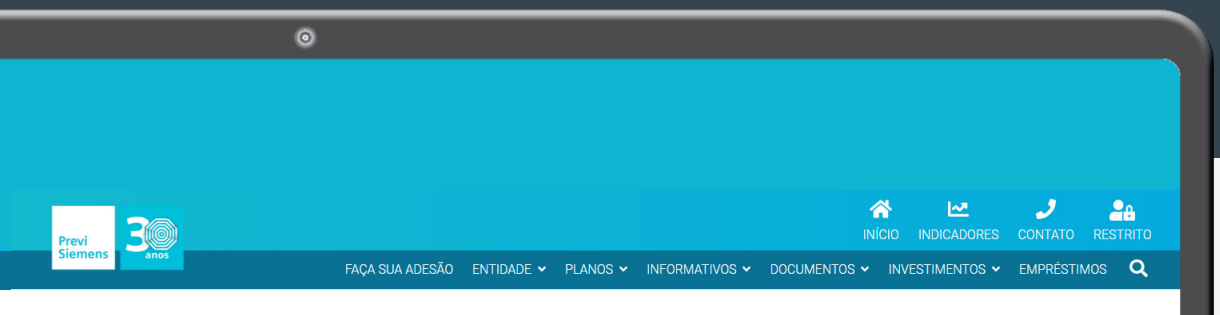

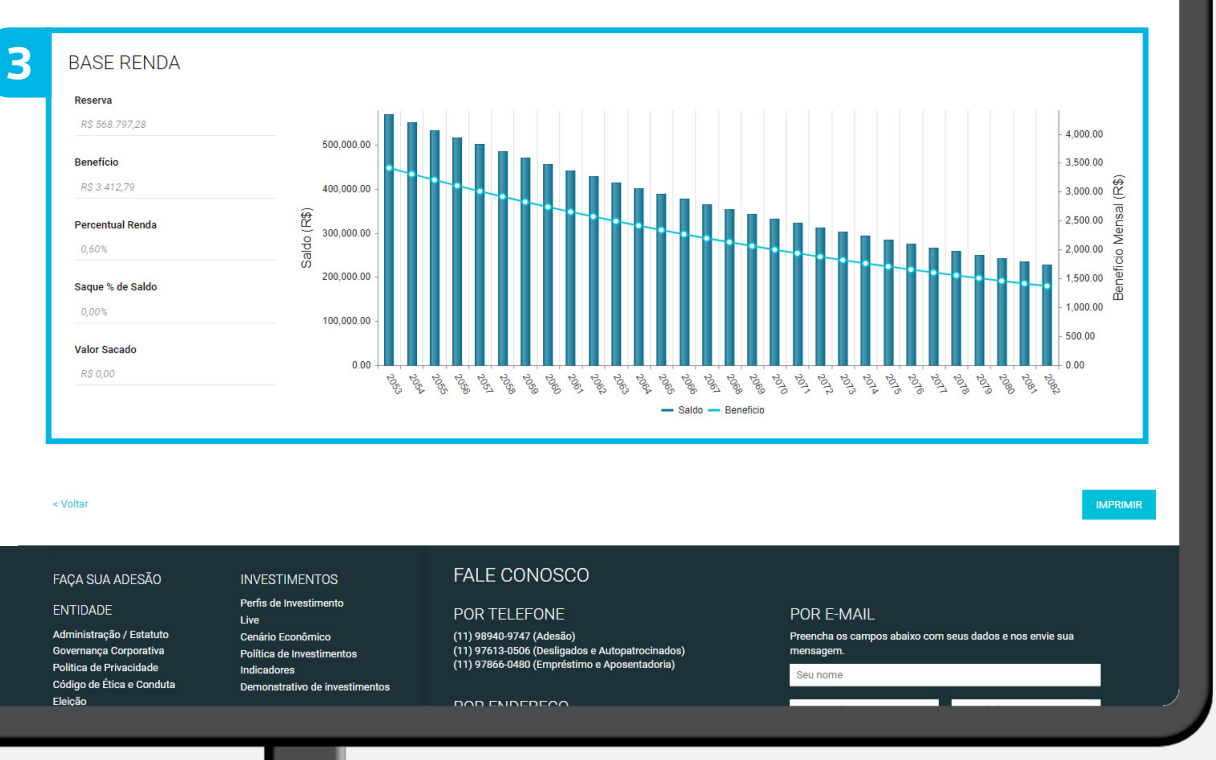

#### Analisando o resultado

#### No terceiro bloco

Para quem optar pelo tipo de renda Percentual de Saldo:

Se você observar que tanto o Saldo de Conta quanto o benefício estão diminuindo ao longo do tempo: significa que o percentual de renda está maior do que a rentabilidade prevista do perfil de investimento.

Se você observar que tanto o Saldo de Conta quanto o benefício estão aumentando ao longo do tempo: neste cenário, significa que o percentual de renda é inferior à rentabilidade mensal prevista.

Se você observar que o Saldo de Conta e o benefício estão equilibrados: significa que optou por um percentual de saldo próximo à rentabilidade prevista, ou seja, de maneira resumida é como se suas retiradas mensais fossem equivalentes ao retorno dos investimentos e o patrimônio acumulado está sendo mantido.

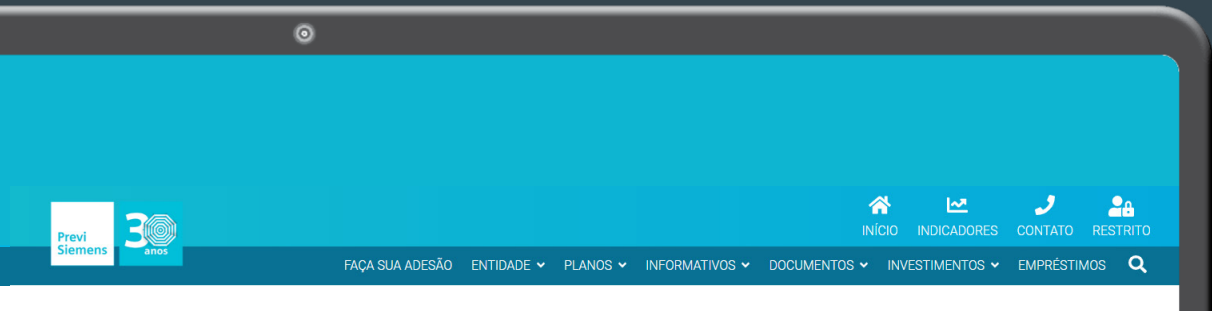

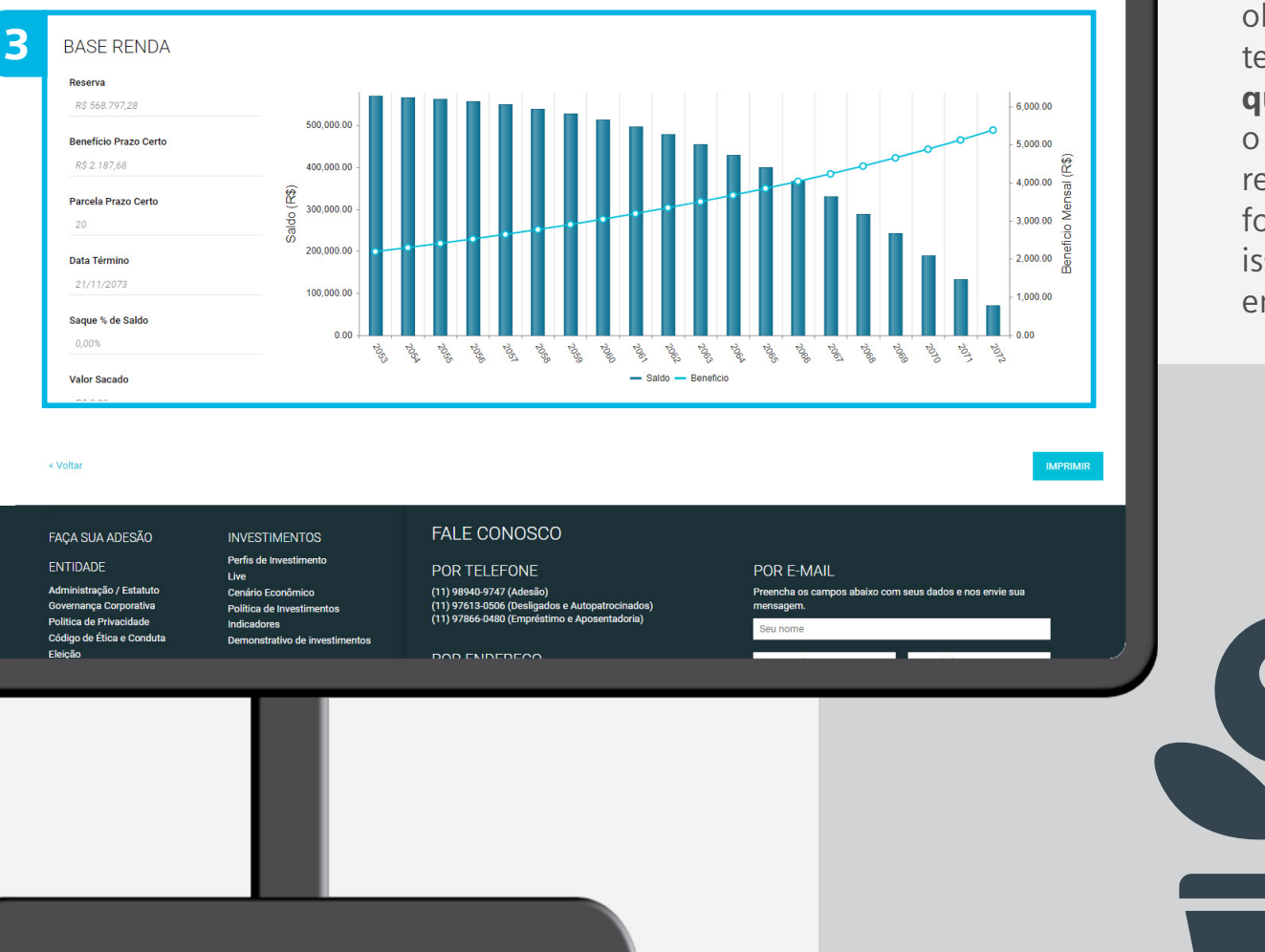

#### Analisando o resultado

#### No terceiro bloco

Quem optar pelo tipo de renda **Prazo Certo**, observará que o saldo irá diminuir ao longo do tempo e a renda mensal irá aumentar. **Mas o que isso significa?** Na opção de Prazo Certo, o Saldo de Conta é divido pelo total de parcelas remanescentes e, na prática, é como se o benefício fosse reajustado pela rentabilidade do plano, por isso ele tem este comportamento crescente até ser encerrado.

> **Fica a dica!** Ao fazer suas simulações, tenha em mente por quanto tempo você precisará desse benefício no futuro, quais serão suas despesas e também de como será o seu padrão de vida no futuro. A tendencia é que vivamos cada vez mais e é preciso planejamento para conseguir recursos suficientes para esta fase tão importante da vida que é a aposentadoria.

## PreviSiemens

### **Dúvidas?**

Em caso de dúvidas, entre em contato com nossa equipe pelo Fale Conosco do nosso site **www.previsiemens.com.br**.